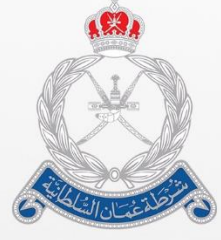

**ROYAL OMAN POLICE** DIRECTORATE GENERL OF CUSTOMS

**BAYAN - ESW** Free Declaration User Guide

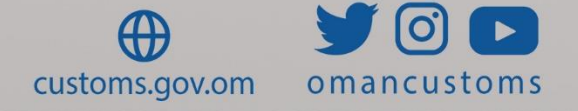

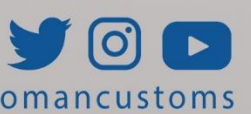

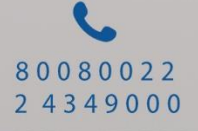

# CHAPTER 1

## About this Guide

Free declaration is a type of declaration that will be excluded from certain regulations imposed on Customs. You will first need to submit a request to the Customs. If the request approved, the broker will then be able to proceed with the creation and submission. Broker and/or general user will be able to submit the request; however, only the broker will be able to create and submit the declaration.

## Purpose and Audience

This user guide will help you as follows:

- Create Free Declaration
- Search Free Declaration

Audience

- Broker
- General User

#### CHAPTER 2

@

Create Free Declaration

The following steps show you how to create a free declaration request.

**Roles:** Broker/General User

 Log on to Bayan then go to Declaration >> Create Free Declaration Request. The following page will be displayed.

| CREATE FREE DECLARATIO<br>*Indicates Mandatory Field<br>Header | IN REQUEST                    |
|----------------------------------------------------------------|-------------------------------|
| ∨ Header                                                       |                               |
| Declaration Type: *                                            | Select 🗸                      |
| Reason: *                                                      |                               |
| MultiUse Request: *                                            | ○ Yes ● No                    |
| Request Date Range: *                                          | dd/MM/yyyy To Date dd/MM/yyyy |
|                                                                | SAVE SUBMIT                   |

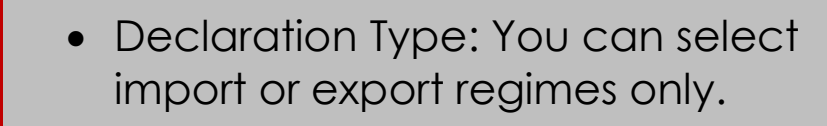

- If selected 'Yes', you can use the request for multiple times.
- Request range: the expiry date of the request.
- 2. Enter the details then click on **Save**. The details will be saved.

| Free Declaration Reque                      | Declaration Request saved successfully FREDEC081118000064 |                                |                       |         |  |  |
|---------------------------------------------|-----------------------------------------------------------|--------------------------------|-----------------------|---------|--|--|
| CREATE FREE DEC<br>*Indicates Mandatory Fig |                                                           | IEST                           |                       |         |  |  |
| Header Documents                            |                                                           |                                |                       |         |  |  |
| $\sim$ Header                               |                                                           |                                |                       |         |  |  |
| Free Declaration Request No                 | FREDEC081                                                 | 1118000064                     |                       |         |  |  |
| Declaration Type: *                         | Importation                                               | on 🗸                           |                       |         |  |  |
| Importer Registration Numb                  | er: * C00003033                                           | 3 Q                            |                       |         |  |  |
| Reason: *                                   | US Army                                                   |                                |                       |         |  |  |
| MultiUse Request: *                         | • Yes •                                                   | ) No                           |                       |         |  |  |
| Request Date Range: *                       | 08/11/2018                                                | 8 To Date 29/11/2019           |                       |         |  |  |
|                                             | SAVE                                                      | E SUBMIT NEXT                  |                       |         |  |  |
| 3. Cli                                      | ck on Next                                                | or the Documents               | Tab. The              |         |  |  |
| foll                                        | owing pag                                                 | e will be displayed            |                       |         |  |  |
| Free Declara                                | tion Request saved su                                     | accessfully FREDEC081118000064 |                       |         |  |  |
| CREATE F<br>*Indicates Ma                   | REE DECLARATIO                                            | ON REQUEST                     |                       |         |  |  |
| ✓ Support                                   | ina Documents                                             |                                |                       |         |  |  |
| - app                                       |                                                           |                                | < Page 1 of 1 > Go to | page Go |  |  |
|                                             |                                                           | <u>File Name</u> ▲             | Remarks               |         |  |  |
|                                             |                                                           |                                |                       |         |  |  |
|                                             | nts                                                       |                                |                       |         |  |  |
| Remarks: *                                  |                                                           |                                |                       |         |  |  |
| File Name:                                  |                                                           | + Add                          |                       |         |  |  |
|                                             |                                                           |                                |                       |         |  |  |

4. Enter the details then click on **Add**. A dialog box to select the file will be displayed.

DELETE

ADD

| ۏ File Upload                                                                                             |            |                      |                                          |                         | ×        |
|----------------------------------------------------------------------------------------------------|------------|----------------------|------------------------------------------|-------------------------|----------|
| $\leftarrow \rightarrow \cdot \uparrow$                                                                   | « mina_1   | Franslation > images | ✓ Ŭ Search                               | n images                | Q        |
| Organize 🔹 N                                                                                              | ew folder  |                      |                                          | <b>•</b> •              | ?        |
| <ul> <li>Quick access</li> <li>Desktop</li> <li>Downloads</li> <li>Documents</li> <li>Pictures</li> </ul> | * * * *    | 1.png                | 2.png                                    | 3.png                   | <b>^</b> |
|                                                                                                    | File name: |                      | <ul> <li>All File</li> <li>()</li> </ul> | es (*.*)<br>Open Cancel | ~        |

5. Select the file then click on Upload. The file will be uploaded.

| Free Declaration  | Request saved suc | ccessfully FREDECO | 81118000064 | 1           |               |              |    |
|-------------------|-------------------|--------------------|-------------|-------------|---------------|--------------|----|
| CREATE FREE       |                   | N REOUEST          |             |             |               |              |    |
| *Indicates Mandat | ory Field         | <b>C</b>           |             |             |               |              |    |
| Header Docume     | nts               |                    |             |             |               |              |    |
| $\sim$ Supporting | Documents         |                    |             |             |               |              |    |
|                   |                   |                    |             |             | Dage 1 of 1   |              |    |
|                   |                   |                    |             | <           | Page 1 of 1 > | Go to page   | GO |
|                   |                   | <u>File Name</u> ▲ |             |             | Re            | <u>marks</u> |    |
|                   |                   |                    |             |             |               |              |    |
| $\sim$ Documents  |                   |                    |             |             |               |              |    |
| Demodra *         |                   | Attachment         |             |             |               |              |    |
| Remarks:          |                   |                    |             |             |               |              |    |
|                   |                   | 🔖 Upload           |             | × Clear All |               |              |    |
| File Name:        |                   | 1 png              |             | Delete      |               |              |    |
|                   |                   |                    |             |             |               |              |    |
|                   |                   |                    |             |             |               |              |    |
|                   |                   | ADD                | DELETE      |             |               |              |    |
|                   |                   |                    |             |             | I             |              |    |
|                   |                   | PREVIOUS           | SAVE S      | SUBMIT      |               |              |    |

6. Click on Upload. The file will be uploaded.

| CREATE FREE DECLARATIO<br>*Indicates Mandatory Field | N REQUEST       |                               |
|------------------------------------------------------|-----------------|-------------------------------|
| A Currenting Decurrents                              |                 |                               |
| ✓ Supporting Documents                               |                 |                               |
|                                                      |                 | < Page 1 of 1 > Go to page Go |
|                                                      | File Name       | Remarks                       |
|                                                      |                 |                               |
| ✓ Documents                                          |                 |                               |
| Remarks: *                                           | Attachment      |                               |
| Filo Namo:                                           |                 | × Clear All                   |
| nie wanie.                                           | 1.png<br>Done   | Clear                         |
|                                                      | ADD DELETE      |                               |
|                                                      | PREVIOUS SAVE S | SUBMIT                        |

# 7. Click on **Save** then click on **Submit**. The request will be submitted.

| Free Declaration Request submitted successfully FREDEC      | 081118000064                  |  |  |  |  |  |  |
|-------------------------------------------------------------|-------------------------------|--|--|--|--|--|--|
| VIEW FREE DECLARATION REQUEST<br>*Indicates Mandatory Field |                               |  |  |  |  |  |  |
| Header Documents                                            |                               |  |  |  |  |  |  |
| $\sim$ Supporting Documents                                 |                               |  |  |  |  |  |  |
|                                                             | < Page 1 of 1 > Go to page Go |  |  |  |  |  |  |
| File Name                                                   | Remarks                       |  |  |  |  |  |  |
| <u>1.png</u>                                                | Attachment                    |  |  |  |  |  |  |
|                                                             |                               |  |  |  |  |  |  |
| PREVIOUS                                                    |                               |  |  |  |  |  |  |

The following steps show you how to search for a free declaration request.

 Log on to Bayan then go to Declaration >> Search Free Declaration Request. The following page will be displayed.

| SEARCH FREE DECLARAT          | ION REQUEST                   |
|-------------------------------|-------------------------------|
| $\sim$ Search                 |                               |
| Free Declaration Request No:  |                               |
| Declaration Number:           |                               |
| Declaration Type:             | Select                        |
| Status:                       | Select                        |
| Effective MultiUse Indicator: | ○ Yes ○ No                    |
| Request Submission Date:      | dd/MM/yyyy To Date dd/MM/yyyy |
| Effective Date:               | dd/MM/yyyy To Date dd/MM/yyyy |
|                               | SEARCH CLEAR                  |

2. Enter the search criteria then click on **Search**. The following search results will be displayed.

| $\sim s$ | ✓ Search Results                             |         |                               |                     |                    |                        |                      |                                    |                                     |
|----------|----------------------------------------------|---------|-------------------------------|---------------------|--------------------|------------------------|----------------------|------------------------------------|-------------------------------------|
|          | < Page 1 of 1 > Go to page 1                 |         |                               |                     |                    |                        |                      |                                    |                                     |
| S/No     | <u>Free Declaration</u><br><u>Request No</u> | Version | Request<br>Submission<br>Date | Declaration<br>Type | Declaration Number | Effective<br>From Date | Effective To<br>Date | Effective<br>MultiUse<br>Indicator | Status                              |
| 1        | FREDEC051118000061                           | 1       | 05/11/2018                    | Importation         |                    | 05/11/2018             | 06/11/2018           | No                                 | Expired                             |
| 2        | FREDEC051118000062                           | 1       | 05/11/2018                    | Importation         | DECIOT051118021162 | 05/11/2018             | 25/11/2020           | Yes                                | Active                              |
| 3        | FREDEC081118000064                           | 1       | 08/11/2018                    | Importation         |                    |                        |                      |                                    | Pending<br>First<br>Level<br>Review |

3. Click on the **Free Declaration Request No.** link. The following page will be displayed.

| VIEW FREE DECLARATION<br>*Indicates Mandatory Field<br>Header Documents                                                    | I REQUEST                                                                      |
|----------------------------------------------------------------------------------------------------|--------------------------------------------------------------------------------|
| $\sim$ Header                                                                                                    |                                                                                |
| Free Declaration Request No:<br>Declaration Type: *<br>Importer Registration Number: *<br>Reason: *<br>MultiUse Request: * | FREDEC081118000064<br>Importation<br>C00003033-TAMER CO<br>US Army<br>• Yes No |
| Request Date Range: *                                                                                                    | 08/11/2018 To Date 29/11/2019 CANCEL NEXT                                      |

4. Click on **Cancel**. System goes back to the search result page.

## CHAPTER 3

# Create Declaration

After Customs approval, the broker will be able to create the declaration.

Follow these steps:

1. Log on to ESW - Bayan then go to **Declaration >> Create**. The following page will be displayed.

| CREATE DECLARATION<br>*Indicates Mandatory Field |                                           |
|--------------------------------------------------|-------------------------------------------|
| $\sim$ Declaration Information                   |                                           |
| Regime: *                                        | Select                                    |
|                                                  | CREATE                                    |
| 2. Select the Reg                                | ime ' <b>Importation</b> '. The following |
| fields will be dis                               | splayed.                                  |
| CREATE DECLARATION<br>*Indicates Mandatory Field |                                           |
| $\sim$ Declaration Information                   |                                           |
| Regime: *                                        | Importation                               |
| Declaration Type: *                              | Select                                    |
| Shortage Declaration: *                          | No                                        |
| Statistical Declaration: *                       | No v                                      |
|                                                  | CREATE                                    |

3. Select the **Declaration Type 'Import Others'**. Click on **Create**, the following details will be displayed.

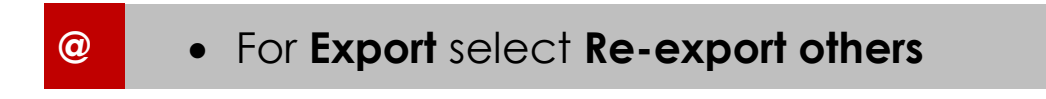

| CREATE DECLARATION                                                                                                   |                                                                                                    |
|----------------------------------------------------------------------------------------------------|----------------------------------------------------------------------------------------------------|
| *Indicates Mandatory Field                                                                                           | Close All                                                                                                    |
| $\checkmark$ Declaration Information                                                                                 |                                                                                                    |
| Regime:<br>Declaration Type:<br>Shortage Declaration:<br>Statistical Declaration:<br>Provisional Declaration Number: | Importation<br>Import Others<br>No<br>- Auto Generated -                                                                                                    |
| Entry Port Type: * Port of Entry: * Free Declaration Request No: *                                                   | Select  Select |
| Require inspection at premises?:                                                                                     |                                                                                                    |
| Remarks:                                                                                                    |                                                                                                    |
|                                                                                                    | SAVE                                                                                                    |
|                                                                                                    | CANCEL NEXT                                                                                                    |

4. Select the **Port Type**, **Port of Entry** then enter the **Free Declaration Request number**. Click on **Save**. System validates the request details and displays confirmation message.

| CREATE DECLARATION                                                                                                    |                                                                                              |                                       |                   |         |         |       |           |  |
|----------------------------------------------------------------------------------------------------|----------------------------------------------------------------------------------------------|---------------------------------------|-------------------|---------|---------|-------|-----------|--|
| Goods Declaration: DPIOT081118042912 has been saved successfully.                                                                                                    |                                                                                              |                                       |                   |         |         |       |           |  |
| Header Party Transport Docum                                                                                                    | ent Invoice                                                                                  | Item                                  | Documents         | Charges | Summary |       |           |  |
| *Indicates Mandatory Field                                                                                                    |                                                                                              |                                       |                   |         |         |       | Close All |  |
| $\sim$ Declaration Information                                                                                                    |                                                                                              |                                       |                   |         |         |       |           |  |
| Regime:<br>Declaration Type:<br>Shortage Declaration:<br>Statistical Declaration:<br>Provisional Declaration Number:<br>Declaration Status:<br>Entry Port Type: *<br>Port of Entry: *<br>Bill of Lading Processing Type: * | Importation<br>Import Othe<br>No<br>DPIOT0811:<br>Draft<br>Sea-S<br>Sohar Port<br>Coastal De | ers<br>180429:<br>- OMSC<br>claration | 12<br>>F ~<br>1 ~ |         |         |       |           |  |
| Free Declaration Request No: *                                                                                                    | FREDEC05                                                                                     | 118000                                | 0062              |         |         |       |           |  |
| Require inspection at premises?:                                                                                                    | 🔿 Yes 🖲                                                                                      | No                                    |                   |         |         | 1     |           |  |
| Remarks:                                                                                                    |                                                                                              |                                       |                   |         |         |       |           |  |
|                                                                                                    |                                                                                              |                                       | SAVE              |         |         | •• •• |           |  |

 Go to the tabs and enter the related details then proceed to declaration submission. A confirmation message will be displayed.

@

| SEARCH DECLARATION                                                      |                                   |  |
|-------------------------------------------------------------------------|-----------------------------------|--|
| Declaration Number: DECIOT081118021170 has been submitted successfully. |                                   |  |
| Header Party Transport Document Invoice                                 | ce Item Documents Charges Summary |  |
| *Indicates Mandatory Field                                              | Close All                         |  |

• The declaration will be excluded from the regulations as decided by Customs.